## **DAFTAR GAMBAR**

| Gambar 2.1 Ilustrasi Layanan Data                      | 6  |
|--------------------------------------------------------|----|
| Gambar 2.2 Arsitektur GSM/2G                           | 7  |
| Gambar 2.3 Arsitektur OpenBTS                          | 12 |
| Gambar 2.4 Arsitektur OpenBTS dengan smqueue           | 13 |
| Gambar 3.1 Desain sistem OpenBTS                       | 15 |
| Gambar 3.2 Skema Database OpenBTS                      | 17 |
| Gambar 4.1 Melakukan Git clone                         | 19 |
| Gambar 4.2 GNU Radio dari Pybombs                      | 20 |
| Gambar 4.3 Git Version                                 | 21 |
| Gambar 4.4 Pemeriksaan USRP                            | 28 |
| Gambar 4.5 Proses Probing pada UHD                     | 29 |
| Gambar 4.6 Menjalankan Sipauthserve                    | 29 |
| Gambar 4.7 Menjalankan OpenBTS                         | 30 |
| Gambar 4.8 Menjalankan Smqueue                         | 31 |
| Gambar 4.9 Test terhubungnya perangkat ke OpenBTS      | 31 |
| Gambar 4.10 Telusuri Jaringan Manual                   | 32 |
| Gambar 4.11 Enable Mobile Data On                      | 33 |
| Gambar 4.12 Daftar Jaringan yang tersedia pada HP      |    |
| Gambar 4.13 Pendaftaran pada Jaringan OpenBTS          | 34 |
| Gambar 4.14 Pesan pemberian IMSI dan pendaftaran nomor | 35 |
| Gambar 4.15 Script untuk iptables.rules                | 36 |
| Gambar 4.16 Konfigurasi IP tables                      | 37 |
| Gambar 4.17 Gprs list dan tmsis                        | 38 |
| Gambar 4.18 Cek gprs stat                              |    |
| Gambar 4.19 Sgsntun pada ifconfig                      |    |
| Gambar 4.20 Hasil netstat –nr                          | 40 |
| Gambar 4.21 Registrasi pada HP                         | 40 |
| Gambar 4.22 Test menggunakan MyIP                      | 41 |